# **VMWARE ESXI 6.7 (BETA)** Installation Guide

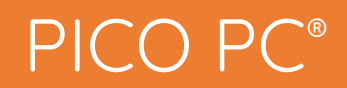

## Installing VMware ESXi

### 1. Pre-requisites

Before proceeding to the installation, the intended user should know that in order to install Vmware ESXi v6.7 on mini PC the following steps should be followed:

- VMware ESXi stable release version only
- VMware ESXi v6.7 to be downloaded from their website but first you need to register for the product which is free <u>https://mu.vmware.com/en/web/vmware/evalcenter?p=free-esxi6</u>

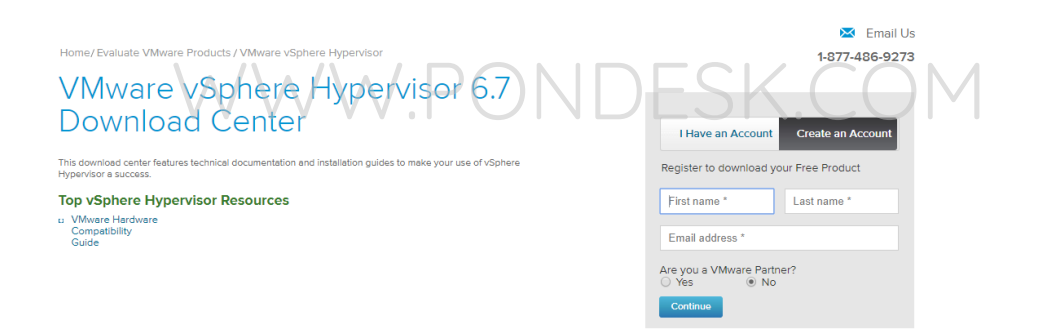

- USB flash drive 2.0 or 3.0
- Size 4 GB (minimum)
- Utility that helps create boot-able USBs for example, PowerISO or Rufus etc.
- Once you have downloaded the VMware ESXi image make sure to verify the integrity of the downloaded file.

## 2. Preparing for installation

- The installation image file downloaded previously must be transferred to the USB flash drive. The usual copying of image directly to the drive is not the answer.
- Appropriate utility is required to make the flash drive bootable.
- We'll be using Rufus which is a free utility to make bootable USB flash drives. You can also use other utilities as well.

### 3. Writing the Image

- If you haven't downloaded Rufus utility to make the USB flash drive bootable then you can download from <u>https://rufus.ie</u>
- Make sure the USB flash drive is blank and formatted as once the image is written all previous contents will be deleted
- Run the program as administrator.
- Once you plug in the USB flash drive you will find that it has been detected by Rufus straightaway as shown:

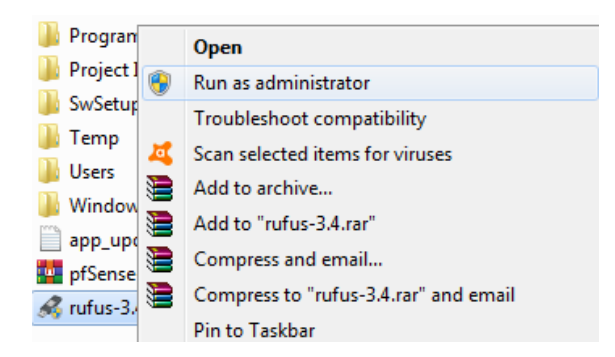

 Now click on the "select" button and specify the VMWare ESXi v6.7 image file on the client PC.  Once done you will find the VMware ESXi v6.7 image file name in the "boot selection" section.

| 🖉 Rufus 3.4.1430                                 | -                           | ×      |         |
|--------------------------------------------------|-----------------------------|--------|---------|
| Drive Properties —                               |                             |        |         |
| Device                                           |                             |        |         |
| ESXI-6.7.0-8169922-STANDARD (G:)                 | [32 GB]                     | $\sim$ |         |
| Boot selection                                   |                             |        |         |
| VMware-VMvisor-Installer-6.7.0-816               | 9922.x86 <u></u> ~ ⊘        | SELECT |         |
| Partition scheme                                 | Target system               |        |         |
| GPT ~                                            | UEFI (non CSM)              | ~ ?    |         |
| ✓ Show advanced drive properties                 |                             |        |         |
| Format Options                                   |                             |        |         |
| Volume label                                     |                             |        |         |
| ESXI-6.7.0-8169922-STANDARD                      |                             |        |         |
| File system                                      | Cluster size                |        |         |
| FAT32 (Default) V                                | 16 kilobytes (Default)      | ) ~    |         |
| <ul> <li>Hide advanced format options</li> </ul> |                             |        |         |
| Quick format                                     |                             |        |         |
| Create extended label and icon fil               | es                          |        |         |
| Check device for bad blocks                      | 1 pass                      | $\sim$ |         |
| Status —                                         |                             |        |         |
| REA                                              | ADY                         |        |         |
|                                                  | START                       | CLOSE  | DESK.CO |
| Jsing image: VMware-VMvisor-Install              | er-6.7.0-8169922.x86_64.isc | >      |         |

- Now simply go ahead and click on "start".
- Once underway it will show the status of the process in the form of progress bar with percentage. It will only take a minute or two to complete the process.
- Once the process is completed you are now ready to go.

#### 4. Installation

- Once you have plugged in the USB flash drive in one of the two ports in the back of the mini PC then simply power it up.
- Once you see the "Winston Marriot logo" then simply press CTRL+S and it will start the booting process.

You will be presented with the VMware ESXi installer screen.

|             |                   |              |       | Loading VMware B | ESX i |  |  |
|-------------|-------------------|--------------|-------|------------------|-------|--|--|
| oading /ne  | et_mlx4.v01       |              |       |                  |       |  |  |
| oading /ne  | et_nx_n.v00       |              |       |                  |       |  |  |
| .oading /ne | et_tg3.v00        |              |       |                  |       |  |  |
| oading /ne  | et_vnxn.v00       |              |       |                  |       |  |  |
| oading /ol  | hci_usb.v00       |              |       |                  |       |  |  |
| oading /q   | Inative.v00       |              |       |                  |       |  |  |
| oading /r:  | ste.v00           |              |       |                  |       |  |  |
| oading /sa  | ata_ahc.v00       |              |       |                  |       |  |  |
| oading /se  | ata_ata.v00       |              |       |                  |       |  |  |
| oading /sa  | ata_sat.v00       |              |       |                  |       |  |  |
| oading /sa  | ata_sat.v01       |              |       |                  |       |  |  |
| oading /sa  | ata_sat.v02       |              |       |                  |       |  |  |
| oading /sa  | ata_sat.v03       |              |       |                  |       |  |  |
| oading /se  |                   |              |       |                  |       |  |  |
| oading /st  | csi_ado_u00       |              |       |                  |       |  |  |
| oading /st  |                   |              |       |                  |       |  |  |
| oading /se  | csi hov uAA       |              |       |                  |       |  |  |
| oading /se  | csi hny uAl       |              |       |                  |       |  |  |
| nading /se  | csi fni uAA       |              |       |                  |       |  |  |
| oading /se  | csi hns.vAA       |              |       |                  |       |  |  |
| oading /se  | csi ips.v00       |              |       |                  |       |  |  |
| oading /se  | csi lpf.v00       |              |       |                  |       |  |  |
| oading /se  | csi neg.v00       |              |       |                  |       |  |  |
| oading /se  | csi_neq.v01       |              |       |                  |       |  |  |
| oading /se  | csi_neg.v02       |              |       |                  |       |  |  |
| oading /so  | csi_mpt.v00       |              |       |                  |       |  |  |
| oading /so  | csi_mpt.v01       |              |       |                  |       |  |  |
| oading /se  | csi_npt.v02       |              |       |                  |       |  |  |
| .oading /se | csi_qla.v00       |              |       |                  |       |  |  |
| .oading /se | csi_qla.v01       |              |       |                  |       |  |  |
| oading /u   | hci_usb.v00       |              |       |                  |       |  |  |
| oading /x   | org.v00           |              |       |                  |       |  |  |
| oading /in  | ngdb.tgz          |              |       |                  |       |  |  |
| oading /s   | tate.tgz          |              |       |                  |       |  |  |
| elocating   | nodules and start | ing up the k | ernel |                  |       |  |  |

- Notice the line "Relocating modules and starting up the kernel". You will
  notice that the installer gets stuck at this part. This happens when we use nonHCL (Hardware Compatibility List) hardware.
- There is a way to bypass this check all you need to do is to simply reboot the mini PC, reinitialize the boot sequence and once VMware ESXi is about start the sequence press "Shift+O" to append the boot options and type "ignoreHeadless=TRUE" this line then presses "Enter".

# <ENTER: Apply options and boot> > ignoreHeadless=TRUE|

#### <ESC: Cancel

- Since in production environment servers designated for VMware ESXi are built on VMware ESXi HCL hardware hence this error is not observed and reported.
- Now there won't be any further hiccups during the installation but when you
  reboot VMware ESXi you will need to re-enter the command but we'll make
  sure that the change we make is persistent once we are in the actual VMware
  ESxi environment.
- The following screen will be displayed once the installer starts. Press "enter to continue".

Welcome to the VMware ESXi 6.7.0 Installation VMware ESXi 6.7.0 installs on most systems but only systems on VMware's Compatibility Guide are supported. Consult the VMware Compatibility Guide at: http://www.vmware.com/resources/compatibility Select the operation to perform. (Esc) Cancel (Enter) Continue

Agree to the "terms and conditions" by pressing "F11".

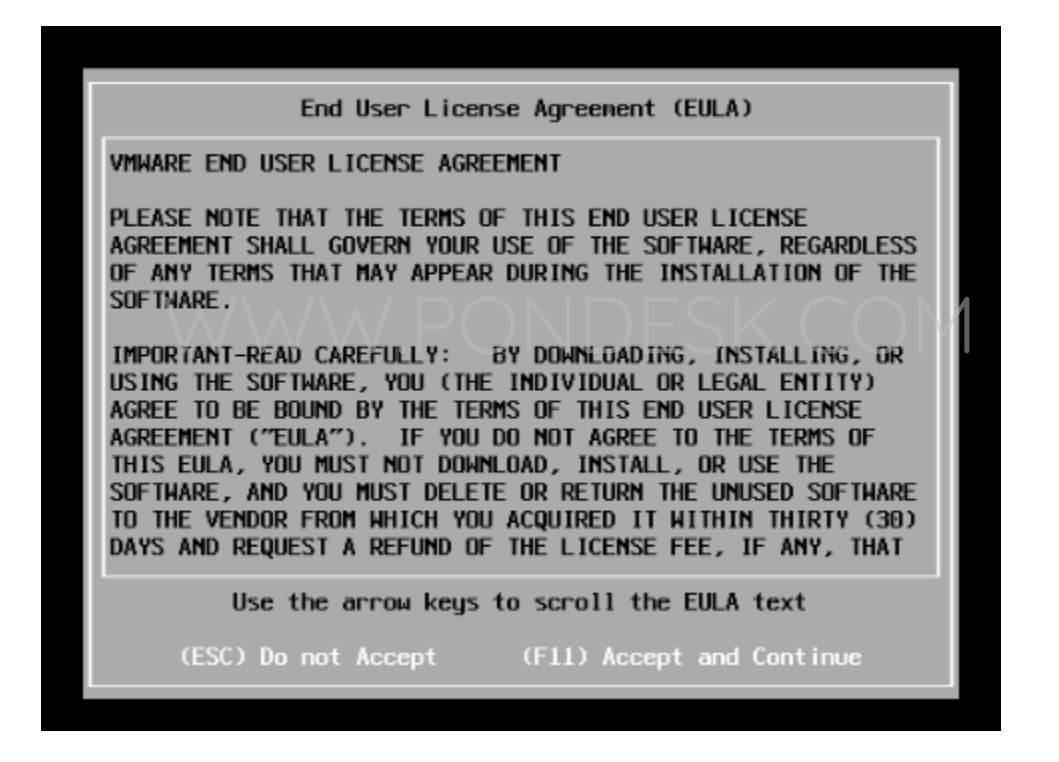

- Now the system will scan for available devices to work with.
- We are working with two identical 128 GB SSDs for this tutorial and install VMWare ESXi v6.7 on the primary drive and keep the secondary drive for installing VMs. This is recommended and a good practice for better performance and smooth operations.

 Once you specify and confirm the drive for VMware ESXi v6.7 installation you will be prompted to select the "keyboard layout". Select "US default" and proceed.

| Please select a keyboard layout                                                                   |
|---------------------------------------------------------------------------------------------------|
| Swiss French<br>Swiss German<br>Turkish<br>US Default<br>US Dvorak<br>Ukrainian<br>United Kingdom |
| Use the arrow keys to scroll.                                                                     |
| (Esc) Cancel (F9) Back (Enter) Continue                                                           |

Please specify the "root" password. Now unlike any other software where we can specify simple passwords for login but this doesn't work for VMware ESXi 6.x due to its password policy. For password policy please refer to the URL and make sure to set a complex password and write it down for future references.

#### https://docs.vmware.com/en/VMware-

vSphere/6.5/com.vmware.vsphere.security.doc/GUID-DC96FFDB-F5F2-43EC-8C73-05ACDAE6BE43.html

| En                                          | ter a root pa      | Issuord          |  |
|---------------------------------------------|--------------------|------------------|--|
| Root password:<br>Confirm password:<br>Plca | -<br>se enter a pa | issword.         |  |
| (Esc) Cancel                                | (F9) Back          | (Enter) Continue |  |

• Now you will be prompted to begin the installation. Press "F11" to proceed.

| Confirm Install                                                               | 1 |
|-------------------------------------------------------------------------------|---|
| The installer is configured to install ESXi 6.7.0 on:<br>mpx.vmhbal:C0:T0:L0. |   |
| Warning: This disk will be repartitioned.                                     |   |
| (Esc) Cancel (F9) Back (F11) Install                                          |   |

• The installation will take a couple of minutes to complete.

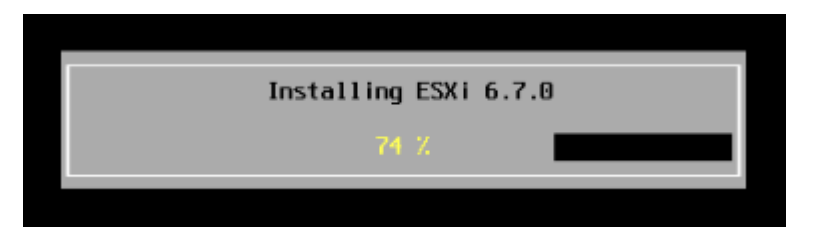

 Once the installation is finished you will be prompted to reboot. Remove the USB flash drive and proceed to reboot.

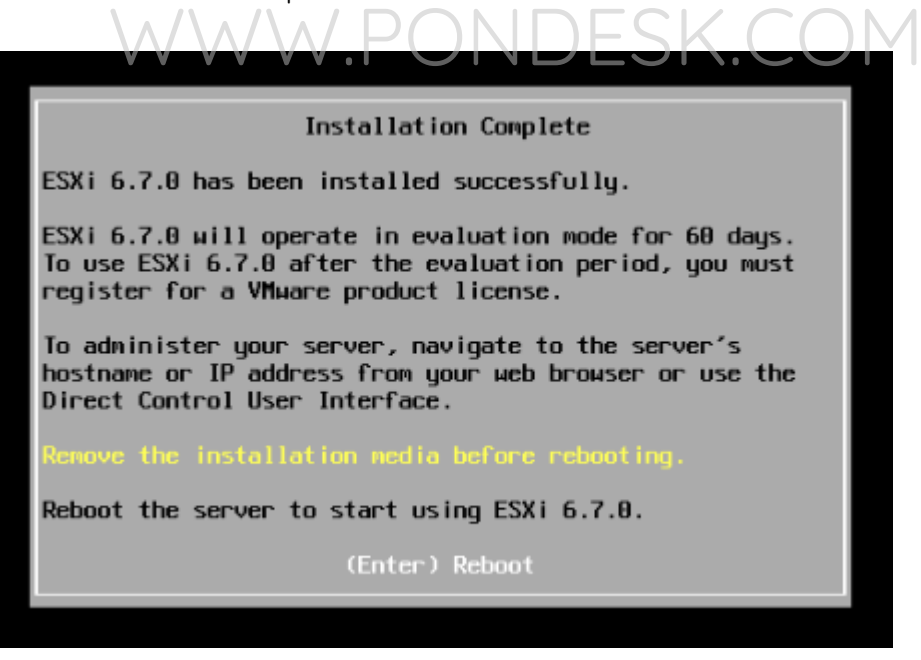

 Now what you need to do is be aware of the "Relocating modules and starting up the kernel "prompt and in order to by pass this press "Shift+O" to append the boot options by typing "ignoreHeadless=TRUE" command to continue with the installation.

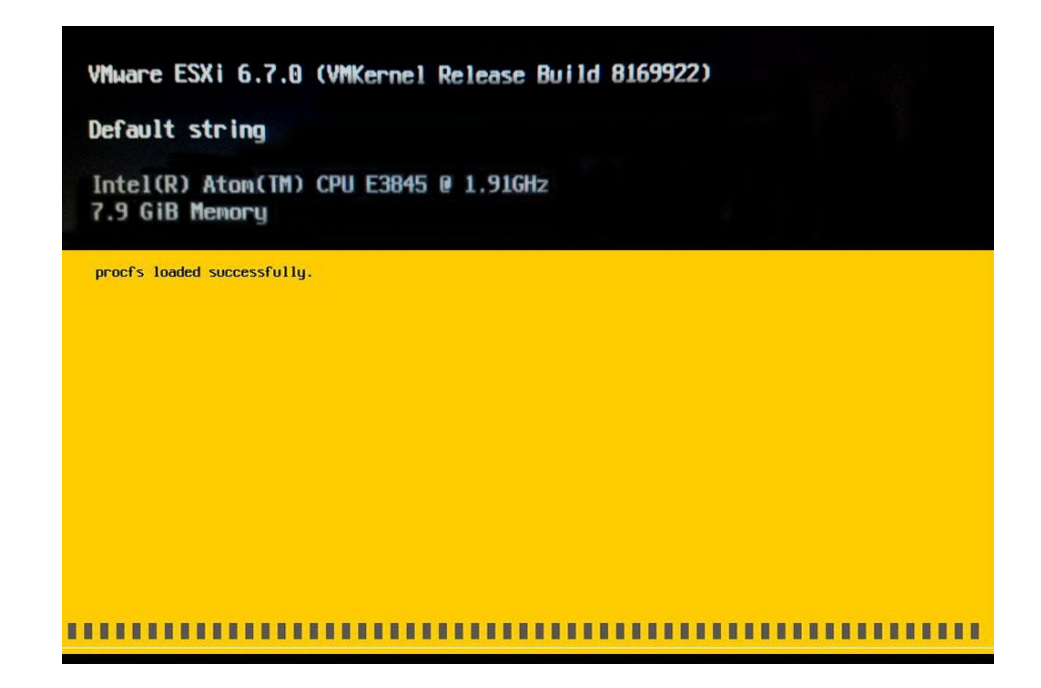

Once the installation is completed you will be presented with the following screen.

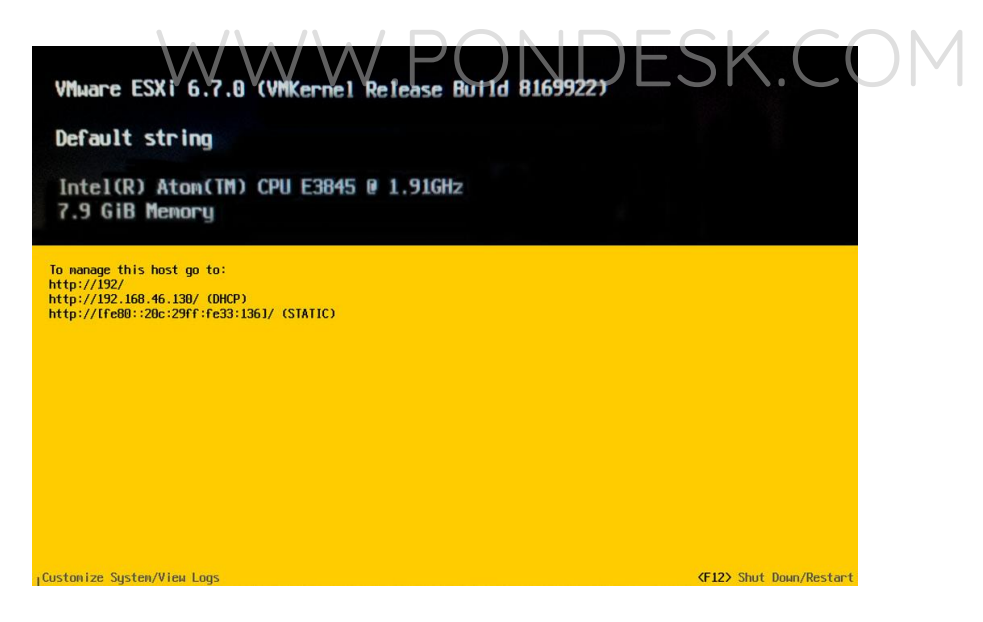

- You can now access the webGUI of VMware ESXi 6.7 from your browser.
- You can now configure IP address settings from DHCP to static by pressing "F2".

**(F2)** Customize System/View Logs

**KF12>** Shut Down/Restart

You will be prompted to enter the root password.

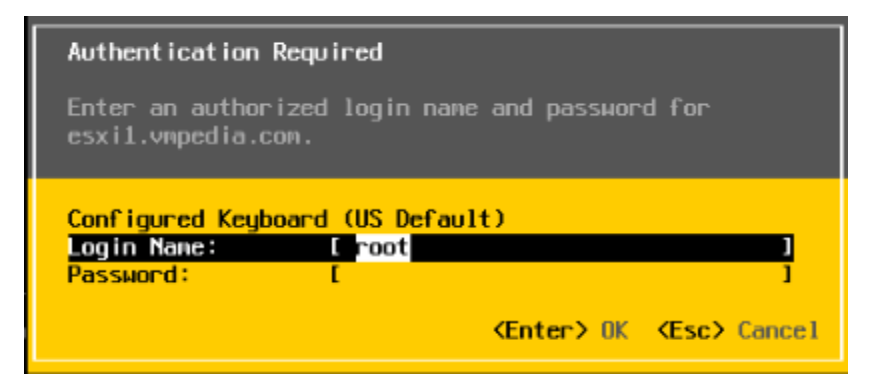

Select "Configure Management Network" from the list of options.

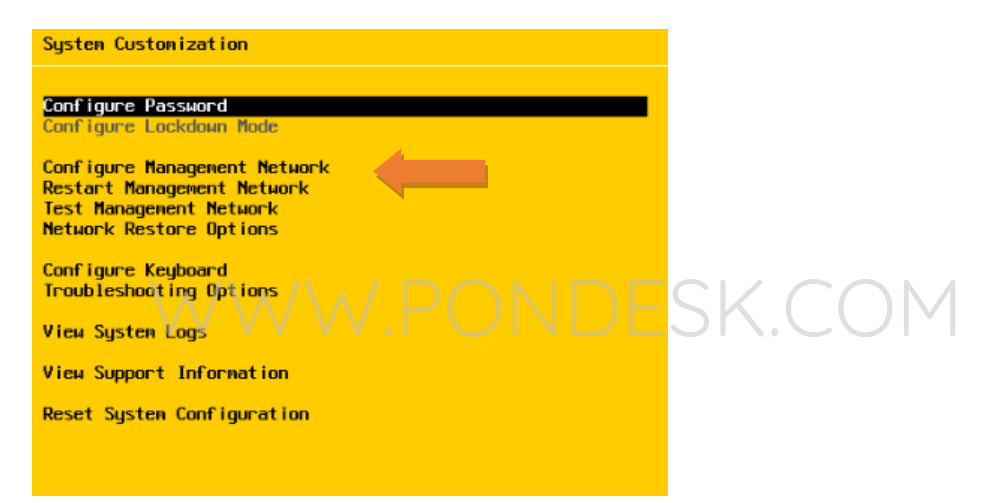

You can now configure static IP address.

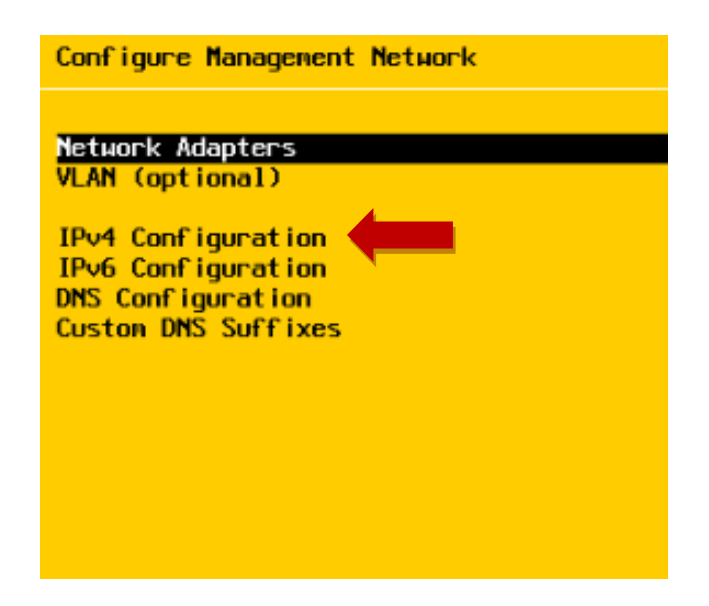

 Once you have configured static IP you will be prompted to restart the network manager.

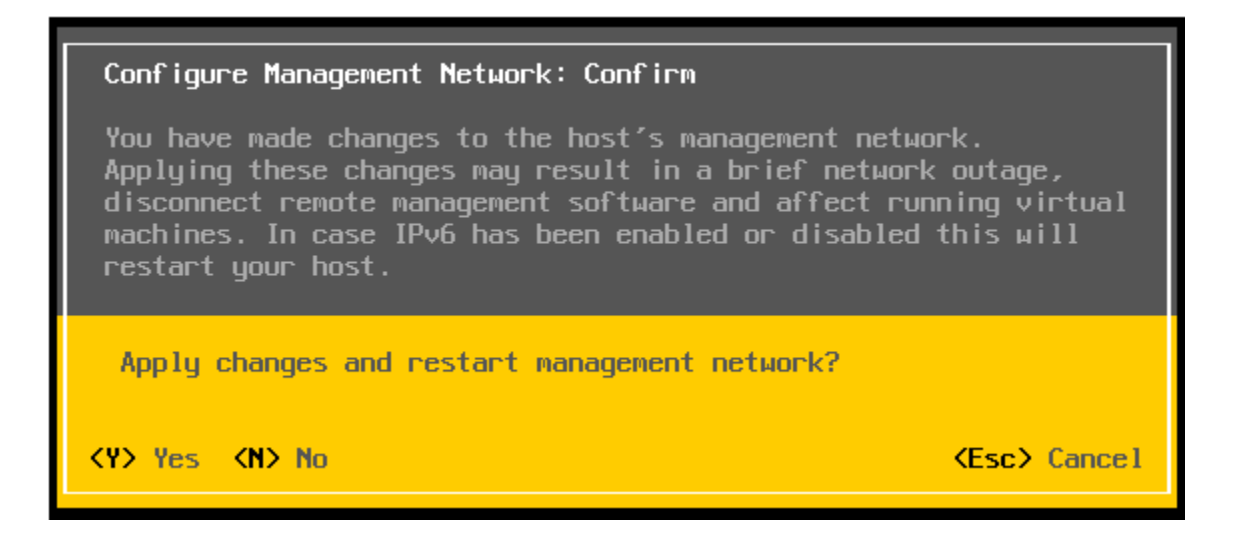

- Once you are done then you can now simply access VMware ESXi v6.7 webGUI.
- Open your web browser and type in the URL <u>http://192.168.x.x</u> to access the webGUI.

| Your connection is not private                                                                                                    |
|----------------------------------------------------------------------------------------------------|
| Attackers might be trying to steal your information from esx001.cyrus-consultants.co.uk<br>(for example, passwords, messages, or credit cards). NETERRECHET_ACTHORITY_INVALID |
| Automatically report details of possible security incidents to Google, <u>Privacy policy</u>                                                                                  |
| ADVANCED Back to safety                                                                                                    |

have an exception for the self signed certificate you will be presented with the login screen. Use the username and password to login.

| <b>vm</b> ware <sup>*</sup> |                       |  |
|-----------------------------|-----------------------|--|
|                             |                       |  |
| User name Password Log in   | <b>vm</b> ware' esxi" |  |

• Once logged in you will be presented with the VMware's Customer Experience Improvement Program (CEIP). Put a checkmark and proceed.

| Help us improve the V                                         | /Mware Host Client                                                                                                    |  |
|---------------------------------------------------------------|----------------------------------------------------------------------------------------------------|--|
| VMwa<br>VMwa<br>servici<br>that VI<br>produ<br>persor<br>VMwa | are's Customer Experience Improvement Program ("CEIP") provides<br>are with information that enables VMware to improve its products and<br>es and to fix problems. By choosing to participate in CEIP, you agree<br>Mware may collect technical information about your use of VMware<br>cts and services on a regular basis. This information does not<br>nally identify you. For more details about the Program, please see the<br>re Host Client documentation. |  |
| Jo                                                            | in CEIP                                                                                                    |  |
|                                                               |                                                                                                    |  |

• Afterwards you will land on the VMware ESXi dashboard.

| localhost.domain.name          |                                                 |                    |                          |                     |
|--------------------------------|-------------------------------------------------|--------------------|--------------------------|---------------------|
| 🔗 Get vCenter Server 🛛 😭 Creat | e/Register VM 🛛 🛅 Shut down 💽 Reboot 🕴 🧲 Re     | efresh 🛛 🛟 Actions | CPU                      | FREE: 7.6 GHz<br>0% |
| localhost.domai                | n.name                                          |                    | USED: 23 MHz             | CAPACITY: 7.7 GHz   |
| Version:                       | 6.7.0 (Build 8169922)                           |                    | MEMORY                   | FREE: 6.77 GB       |
| State:                         | Normal (not connected to any vCenter Server)    |                    |                          | 14%                 |
| Uptime:                        | 0.17 days                                       |                    | USED: 1.13 GB            | CAPACITY: 7.89 GB   |
|                                |                                                 |                    | STORAGE                  | FREE: 428.1 GB      |
|                                |                                                 |                    | 11SED: 50.85 GR          | CARACITY: 497.75 GR |
| ▼ Hardware                     |                                                 | ✓ Configuration    |                          |                     |
| Manufacturer                   | Default string                                  | Image profile      | ESXi-6.7.0-8169922-stand | lard (VMware, Inc.) |
| Model                          | Default string                                  | vSphere HA state   | Not configured           |                     |
| ▶ 🖬 CPU                        | 4 CPUs × Intel(R) Atom(TM) CPU E3845 @ 1.91GH z | ► vMotion          | Not supported            |                     |
| Memory                         | 7.89 GB                                         |                    |                          |                     |

 Now we need to mount our secondary drive. For this we need to create a new "Datastore".

| 🔻 📱 Host    |
|-------------|
| Manage      |
| Monitor     |
| ▼           |
| 🔻 🖺 debian  |
| Monitor     |
| More VMs    |
| > 🗄 Storage |
| Networking  |
|             |
|             |

Now select "New Datastore".

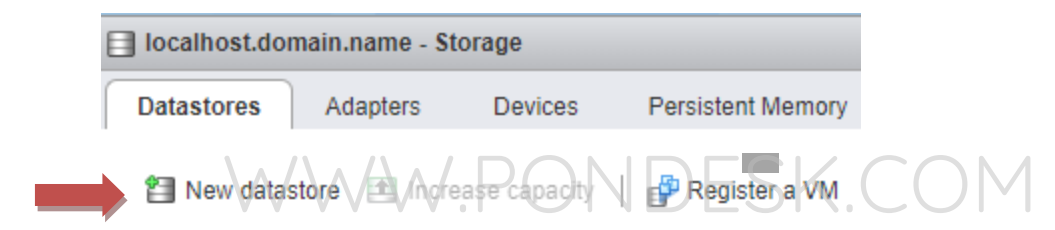

• Select "Create new datastore" then select "Next".

| 🕄 New datastore                                                                              |                                                                                                    |                                                    |
|----------------------------------------------------------------------------------------------|----------------------------------------------------------------------------------------------------|----------------------------------------------------|
| Select creation type     Select device     Select partitioning options     Ready to complete | Select creation type<br>How would you like to create a datastore?<br>Create new VMFS datastore<br>Add an extent to existing VMFS datastore<br>Expand an existing VMFS datastore extent<br>Mount NFS datastore | Create a new VMFS datastore on a local disk device |
|                                                                                              |                                                                                                    | Back Next Finish Cancel                            |

• Select the secondary drive.

- Specify the "name" for the datastore and select the available drive below the name textbox. Select "Next".
- Select "VMFS6" as the datastore version.
- Define configuration details for the datastore.
- Specify partition configuration. Either avail "use all partitions" or "use free space".
- The task is completed.
- Below mentioned screenshot shows the newly created datastore namely "datastore2".

| localhost.do | main.name - St | orage   |
|--------------|----------------|---------|
| Datastores   | Adapters       | Devices |
| New datas    | tòre Incré     |         |
| datastore    | 1              |         |
| Datastore    | 2              |         |
|              |                |         |

- Now you are ready to create, store virtual machines and upload ISO images for OS(s).
- To get started simply select "Datastore Browser".

| localhost.domain.name - Storage |                                     |          |         |                       |            |   |          |               |          |
|---------------------------------|-------------------------------------|----------|---------|-----------------------|------------|---|----------|---------------|----------|
| ſ                               | Datastores                          | Adapters | Devices | Persistent N          | Vemory     |   |          |               |          |
|                                 | 😫 New datastore 🗈 Increase capacity |          |         | P Refresh   🔅 Actions |            |   |          |               |          |
|                                 | Name                                |          |         | ~                     | Drive Type | ~ | Capacity | Provisioned ~ | Free     |
|                                 | datastore1                          |          |         |                       | SSD        |   | 22.25 GB | 1.41 GB       | 20.84 GB |

 Now select "Datastore2" and you see the "upload" option. By selecting it and creating new folder you can easily upload ISO image files to create virtual machines in minutes.

| অ Datastore browser |                  |                              |  |  |  |  |
|---------------------|------------------|------------------------------|--|--|--|--|
| 👉 Upload            | 🖳 Delete 🛛 🔒 Mov | Create directory   C Refresh |  |  |  |  |
| datastore1          | 🚞 .sdd.sf        |                              |  |  |  |  |
| Datastore2          | 🚞 debian         |                              |  |  |  |  |
|                     | 🚞 debian 9       |                              |  |  |  |  |
|                     | 🚞 Images         |                              |  |  |  |  |
|                     | ៉ Linux Ubuntu   |                              |  |  |  |  |
|                     | illi Windows7    |                              |  |  |  |  |
|                     |                  |                              |  |  |  |  |
|                     |                  |                              |  |  |  |  |
|                     |                  |                              |  |  |  |  |
|                     |                  |                              |  |  |  |  |
|                     |                  |                              |  |  |  |  |
|                     |                  |                              |  |  |  |  |
|                     |                  |                              |  |  |  |  |
|                     |                  |                              |  |  |  |  |
|                     |                  |                              |  |  |  |  |
| Datastore2]         |                  |                              |  |  |  |  |
|                     |                  | Close                        |  |  |  |  |

- Now we are ready to permanently resolve the Relocating modules and starting up the kernel issue so that whenever you need to reboot in real time environment no problems are faced.
- In order to begin we need to enable SSH and ESXi Shell from the "Direct Console User Interface" or "DCUI".
- Now connect a monitor to your mini PC and you will be presented with the below mentioned screen. Press "F2".

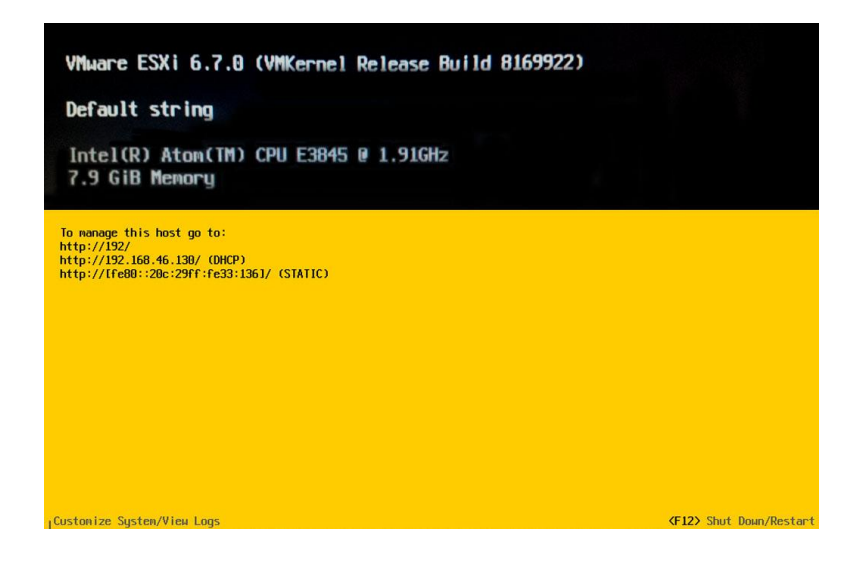

You will be prompted to enter the root password.

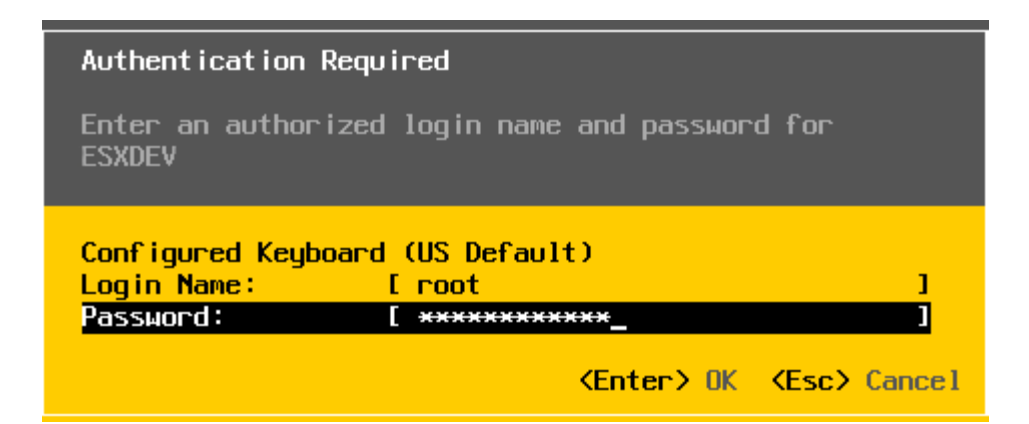

Now select "Troubleshooting Options".

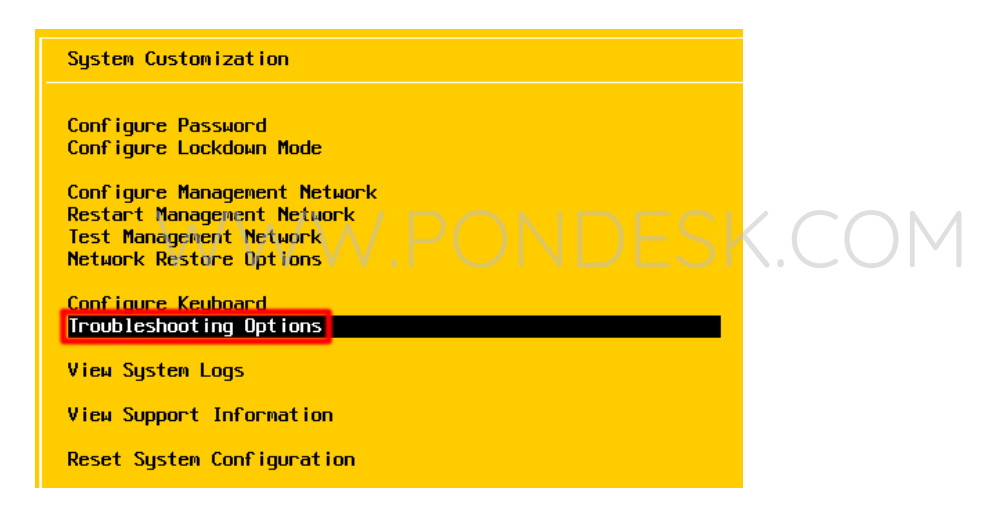

Select "Enable SSH".

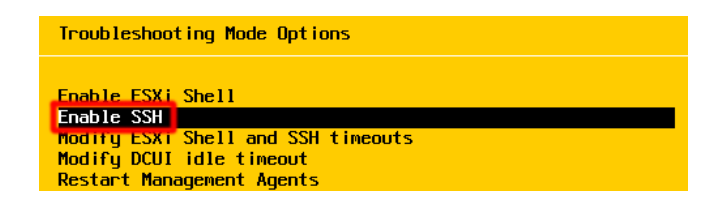

- Do the same for "ESXi Shell".
- You can see the confirmation once SSH is enabled.

| Troubleshooting Mode Options                                                                                                    |  |  |  |  |  |  |
|----------------------------------------------------------------------------------------------------|--|--|--|--|--|--|
| Enable ESXi Shell<br>Disable SSH<br>Modify ESXi Shell and SSH timeouts<br>Modify DCUI idle timeout<br>Restart Management Agents |  |  |  |  |  |  |

Now SSH into the ESXi server using "Putty".

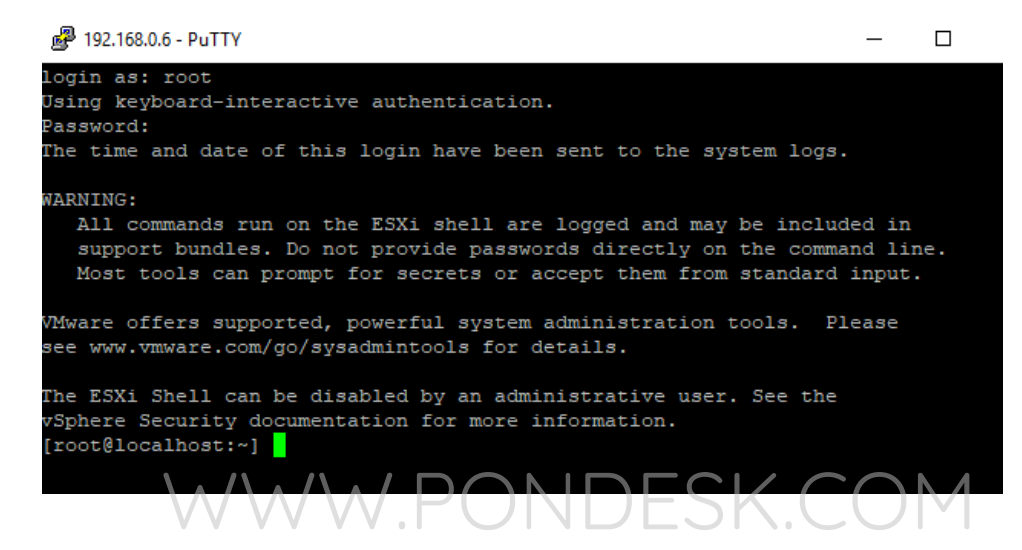

 Now you need to enter the following command to save the make the configuration persistent.

esxcfg-advcfg --set-kernel "TRUE" ignoreHeadless

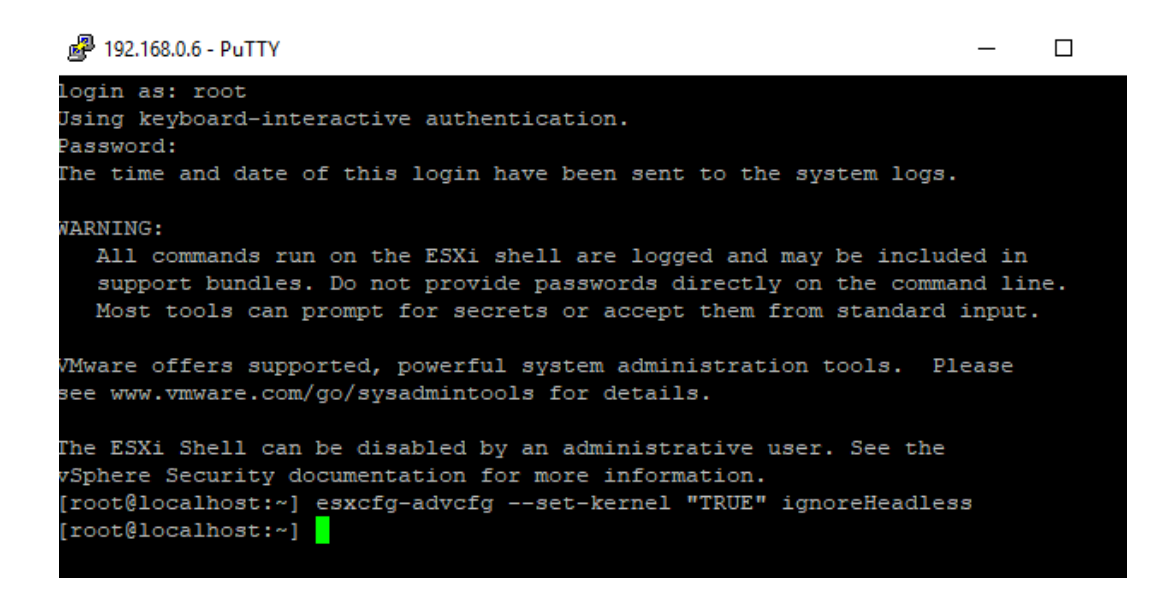

 Now we need to verify whether this command has worked or not. The first thing to do is to verify via another command and then see the result by doing a reboot.

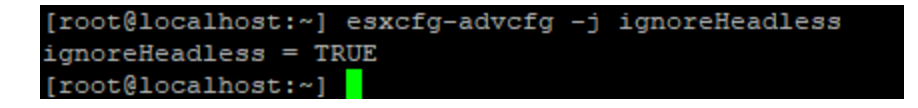

 The result "ignoreHeadless = TRUE" in the second line shows that the configuration has been saved successfully. Now when you reboot you won't face the problem anymore.

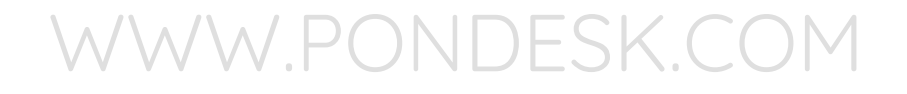

THANK YOU

--

PONDESK SUPPORT TEAM https://www.pondesk.com